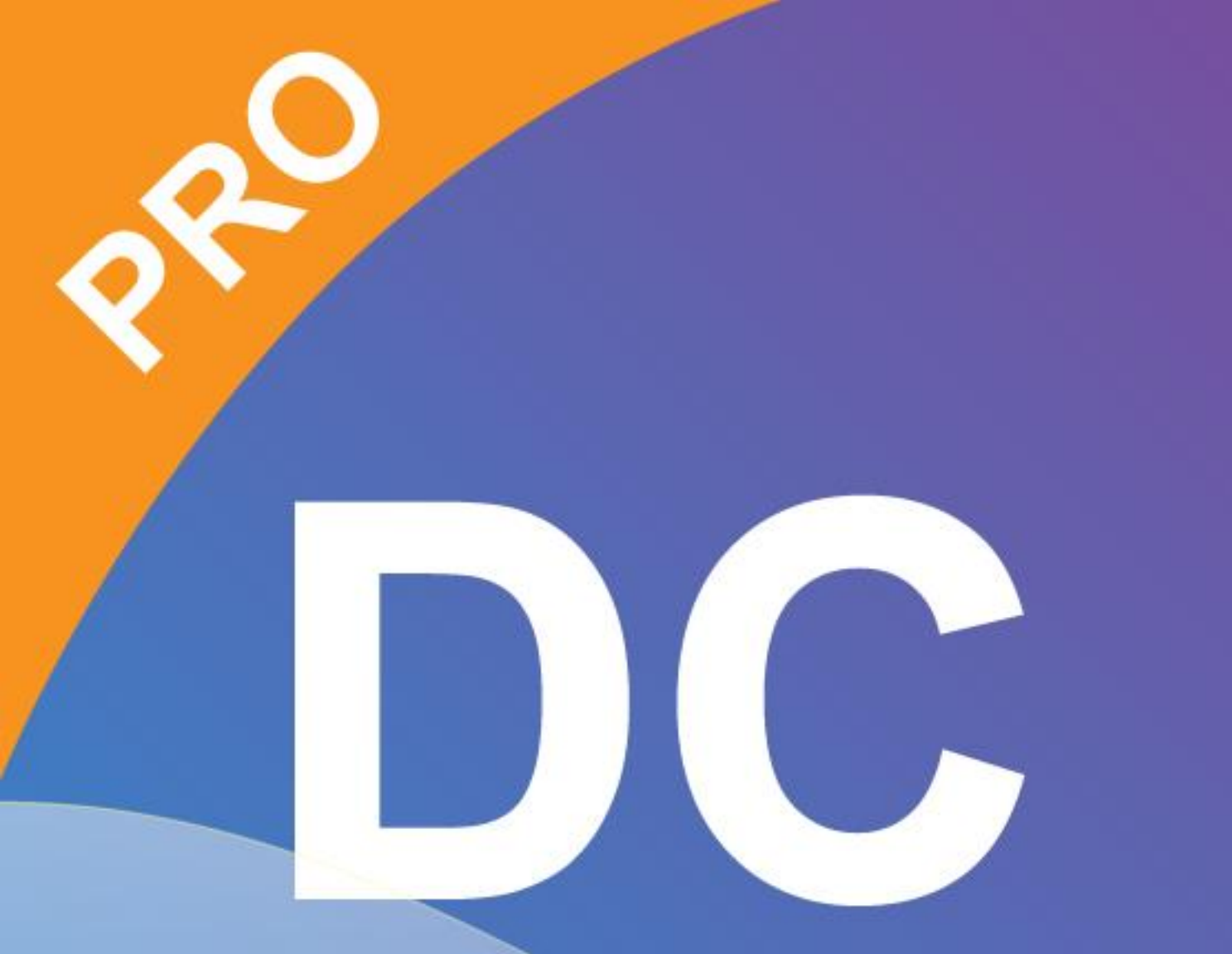

# Smart DC pro manual

# **Chapitre 1: Introduction**

Lorsque la caméra de documents est connectée à l'ordinateur / ordinateur portable, elle passe automatiquement en mode direct, dans lequel la vue capturée par la caméra de documents est affichée. Il y a une variété d'icônes de fonctions sur la droite, la gauche et les côtés inférieurs de la fenêtre. Le manuel suivant sera divisé en trois parties: mode direct (chapitre 2), mode de lecture (chapitre 3) et mode de dessin (chapitre 4).

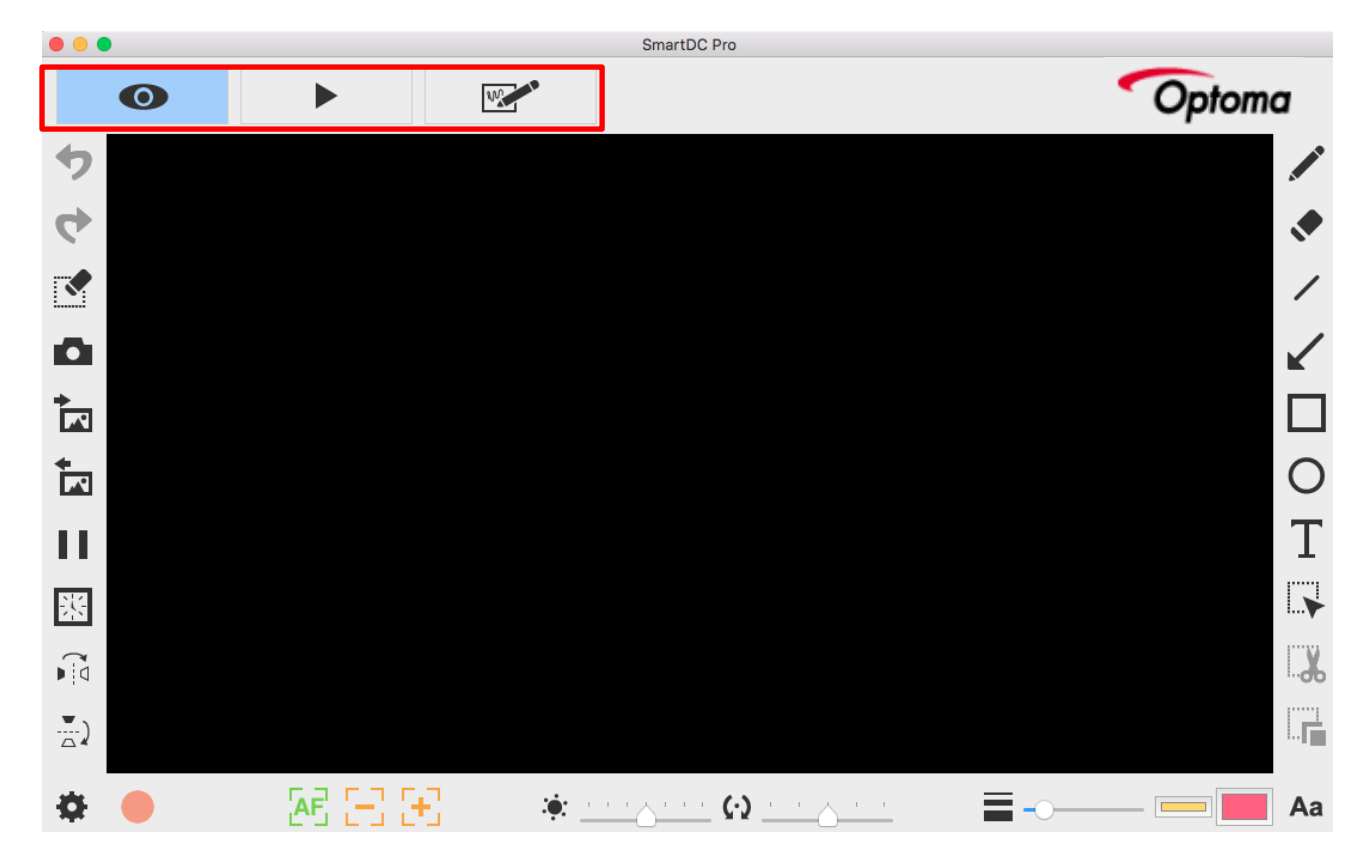

| Ontoma  | À propos                                                         |  |
|---------|------------------------------------------------------------------|--|
| Opionia | Afficher les informations de cette application                   |  |
|         | Mode en direct                                                   |  |
|         | Affichage de l'image en direct perçue par la caméra de documents |  |
|         | Mode de lecture                                                  |  |
|         | Images et vidéos capturées par la caméra de documents            |  |
| 100     | Mode de dessin                                                   |  |
|         | Un avion blanc / noir pour dessiner et ajouter des annotations à |  |
|         | volonté                                                          |  |

# Chapitre 2: Mode en direct

Le mode en direct présente la vue en direct capturée par la caméra de documents. De nombreuses fonctions sont listées sur la gauche, la droite et la barre inférieure. Tous d'eux jettent un coup d'œil à votre présentation!

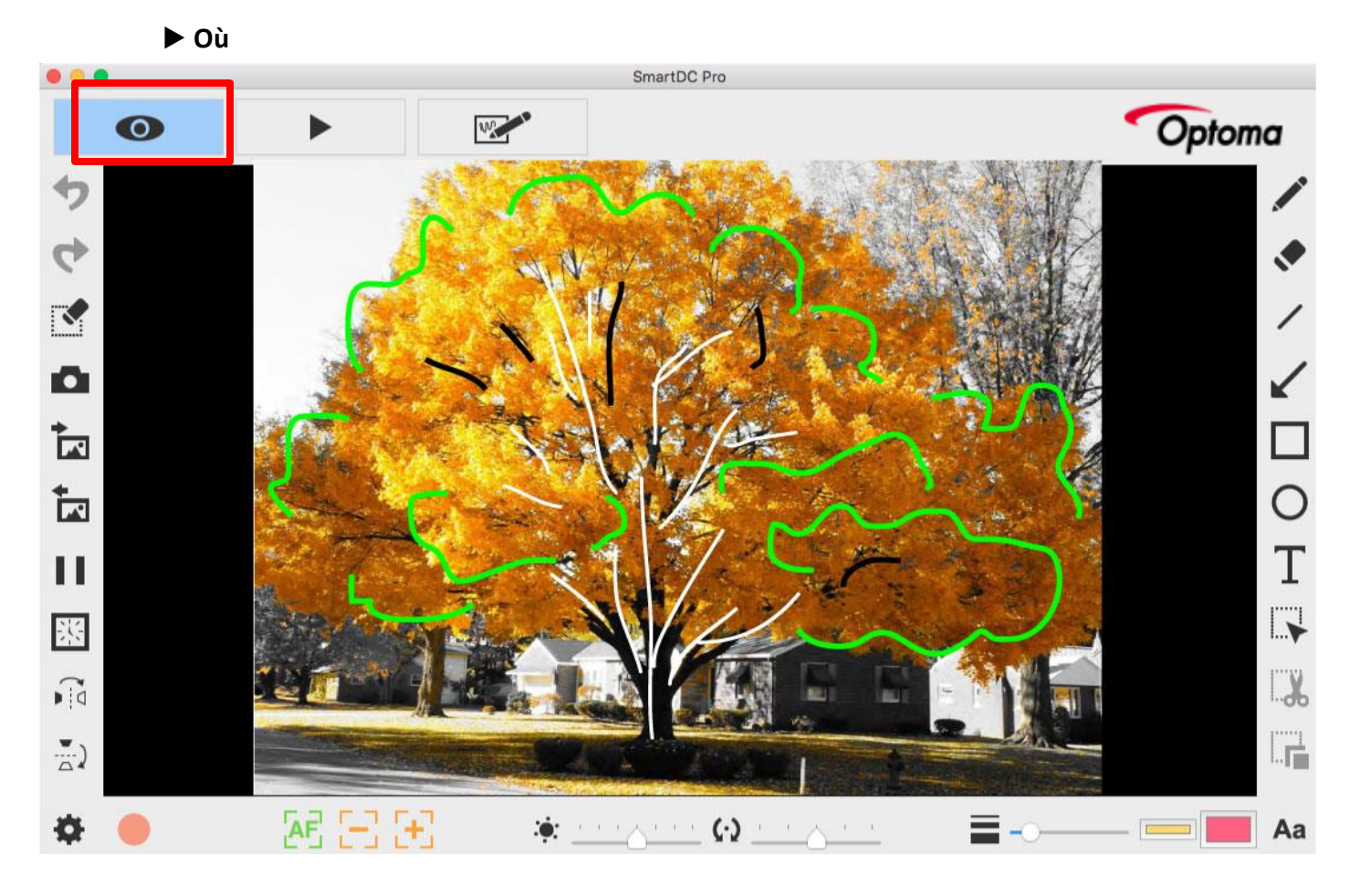

#### Icônes de fonction sur le côté gauche

| •        | annuler                                                                                       |  |
|----------|-----------------------------------------------------------------------------------------------|--|
| 4        | Refaire                                                                                       |  |
| <b>N</b> | Effacer tout ou effacer la zone de sélection                                                  |  |
| D        | <b>Instantané avec votre dessin</b><br>Capturez l'image et enregistrez-la dans un fichier JPG |  |

| <b>*</b> | Importer un fichier image                                                                                                    |  |
|----------|----------------------------------------------------------------------------------------------------|--|
|          | Importer le fichier JPG et PNG de votre ordinateur                                                                                                    |  |
| <b>◆</b> | Exportez votre dessin                                                                                                    |  |
|          | Exportez les éléments (sans l'arrière-plan), tels que les annotations,                                                                                                    |  |
|          | les textes et les dessins que vous créez dans ce mode. (1) Vous                                                                                                    |  |
|          | pouvez sélectionner la zone, l'exporter et l'enregistrer en tant que                                                                                                    |  |
|          | fichier PNG sur votre ordinateur. (2) Si vous ne sélectionnez pas la                                                                                                    |  |
|          | zone et n'utilisez pas la fonction d'exportation, les éléments que vous                                                                                                    |  |
|          | créez dans la zone d'affichage entière seront exportés en tant que                                                                                                    |  |
|          | fichier PNG                                                                                                    |  |
|          | Geler la vue en direct                                                                                                    |  |
|          | Geler la vue en direct                                                                                                    |  |
|          | Intervallomètre                                                                                                    |  |
| NZ       | Capturez l'image pendant la période définie avec l'intervalle spécifié.                                                                                                    |  |
| 25       | Minuterie d'intervalle X                                                                                                    |  |
|          | heures       minutes       secondes         Intervalle de temps       00 +       00 +       06 +         Nombre total       0010 +       06 +       +         Temps requis 0 heures 1 minutes 0 secondes       4       -00:01:00       -00:01:00         Marche       Marche       0       -       -         Une petite fenêtre apparaît pour vous permettre de régler l'intervalle       et le nombre total d'images       Une pour savez terminé le |  |
|          | ráglage, cliquez simplement sur Exácuter l                                                                                                    |  |
| ~        | Potourner horizontalement                                                                                                    |  |
|          | Retourner horizontalement<br>Retourner une image à droite / à gauche                                                                                                    |  |
| 1        |                                                                                                    |  |
|          | Retourner verticalement Retourner une image vers le haut / bas                                                                                                    |  |

Icônes de fonction sur la barre inférieure

|         | Díalana                                                            |  |  |
|---------|--------------------------------------------------------------------|--|--|
| - A     | kegiage                                                            |  |  |
| · · · · | Une fois que vous cliquez sur cette icône, une petite fenêtre      |  |  |
|         | apparaît pour vous permettre de choisir le périphérique (la caméra |  |  |
|         | par défaut est Document), le format des fichiers vidéo et audio et |  |  |
|         | l'endroit où vous souhaitez enregistrer les fichiers.              |  |  |
|         | Réglages de l'appareil X                                           |  |  |
|         | Vidéo-                                                             |  |  |
|         | Dispositif                                                         |  |  |
|         | Format I                                                           |  |  |
|         | Fréquence d'images                                                 |  |  |
|         | Qualité Haut                                                       |  |  |
|         | Clignotement                                                       |  |  |
|         | Audio                                                              |  |  |
|         | Dispositif Microphone (Realtek High Definition Auc                 |  |  |
|         | Format IEEE_FLOAT                                                  |  |  |
|         | Enregistrer l'emplacement                                          |  |  |
|         | Choisir C:\Users\[username]\Documents\SmartDC Pro                  |  |  |
|         | Préférences de système                                             |  |  |
|         | (Vous devez redémarrer l'application pour prendre effet.)          |  |  |
|         |                                                                    |  |  |
|         | Fermer Démarrer l'aperçu                                           |  |  |
|         |                                                                    |  |  |
| -       | Commencer l'enregistrement                                         |  |  |
| 0       | Arrête d'enregistrer                                               |  |  |
|         |                                                                    |  |  |
| AF      | Mise au point automatique                                          |  |  |
|         | Dézoomer                                                           |  |  |
|         |                                                                    |  |  |
|         | Agrandir                                                           |  |  |
| :0:     | Luminosité                                                         |  |  |
| •       |                                                                    |  |  |
| (.)     | Tourner                                                            |  |  |
|         | 360 ° faire pivoter la vue                                         |  |  |

| _                         | Largeur                                                           |
|---------------------------|-------------------------------------------------------------------|
|                           | Choisissez la largeur pour l'utilisation à main levée et d'autres |
|                           | fonctions de dessin                                               |
|                           | Couleur de l'encre                                                |
|                           | Choisissez la couleur pour l'utilisation à main levée et d'autres |
|                           | fonctions de dessin                                               |
| La couleur de remplissage |                                                                   |
|                           | Choisissez la couleur pour la fonction de dessin (sauf pour       |
|                           | l'utilisation à main levée et le dessin d'une ligne)              |
| ٨٥                        | Polices                                                           |
| Ad                        | Choisissez la police pour les textes que vous ajoutez             |

#### Icônes de fonction sur le côté droit

+-----

|               | À main levée                                                        |
|---------------|---------------------------------------------------------------------|
|               | Dessiner et écrire à volonté                                        |
|               | La gomme                                                            |
|               | Effacer les notes ou les graffitis que vous ajoutez                 |
| /             | Ligne                                                               |
|               | Tracer une ligne                                                    |
| /             | Flèche                                                              |
| K             | Dessiner une flèche                                                 |
|               | Rectangle                                                           |
|               | Dessiner un rectangle                                               |
| $\cap$        | Ellipse                                                             |
| 0             | Dessiner une ellipse                                                |
| Т             | Texte                                                               |
| L             | Ajouter les textes                                                  |
|               | Sélection                                                           |
| i <b>&gt;</b> | Sélectionnez la zone d'exportation, de découpe et de copie          |
|               | Coupé                                                               |
| <b>đ</b> o    | Découpez la zone de sélection et enregistrez dans le presse-papiers |
|               | Dupliquer                                                           |
| I 🔽           | Copiez et collez la zone que vous sélectionnez                      |

# **Chapitre 3: Mode de lecture**

Les images capturées par la caméra de documents, enregistrées en mode planche à dessin (voir le chapitre 4) et les images de votre ordinateur peuvent être ouvertes en mode Lecture. En outre, les images ouvertes ici peuvent être modifiées avec les fonctions listées dans la barre de gauche, la barre inférieure et la barre de droite.

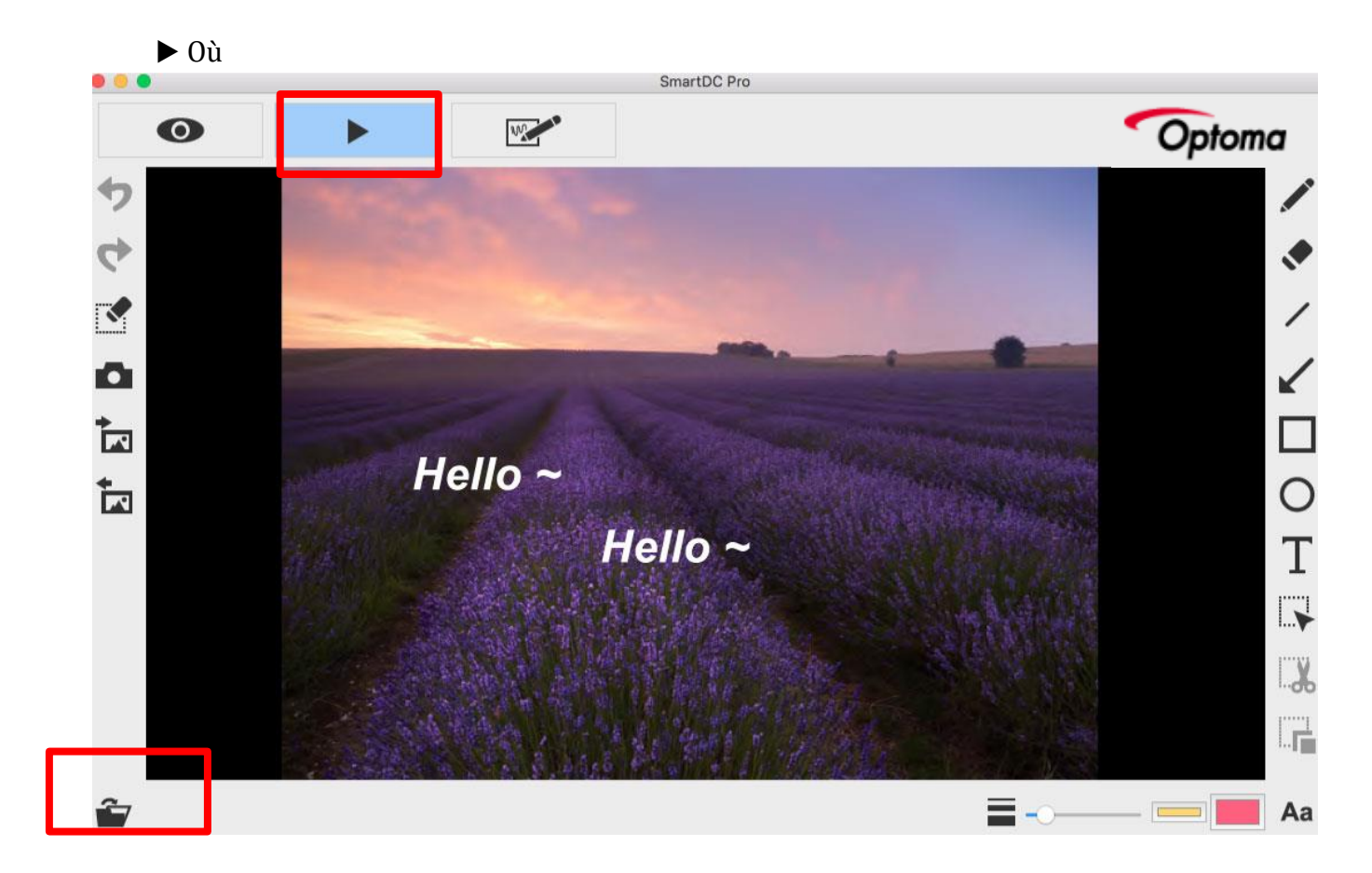

#### Icônes de fonction sur le côté gauche

| • | annuler                                                                                       |  |
|---|-----------------------------------------------------------------------------------------------|--|
| 4 | Refaire                                                                                       |  |
|   | Effacer tout ou effacer la zone de sélection                                                  |  |
| D | <b>Instantané avec votre dessin</b><br>Capturez l'image et enregistrez-la dans un fichier JPG |  |

| * | Importer un fichier image                                              |
|---|------------------------------------------------------------------------|
|   | Importer le fichier JPG et PNG de votre ordinateur                     |
| + | Exportez votre dessin                                                  |
|   | Exportez les éléments (sans l'arrière-plan), tels que les annotations, |
|   | les textes et les dessins que vous créez dans ce mode. (1) Vous        |
|   | pouvez sélectionner la zone, l'exporter et l'enregistrer en tant que   |
|   | fichier PNG sur votre ordinateur. (2) Si vous ne sélectionnez pas la   |
|   | zone et n'utilisez pas la fonction d'exportation, les éléments que     |
|   | vous créez dans la zone d'affichage entière seront exportés en tant    |
|   | que fichier PNG                                                        |

#### Icônes de fonction sur la barre inférieure

4

| Ê  | Fichier ouvert                                                    |
|----|-------------------------------------------------------------------|
|    | Largeur                                                           |
| -  | Choisissez la largeur pour l'utilisation à main levée et d'autres |
|    | fonctions de dessin                                               |
|    | Couleur de l'encre                                                |
|    | Choisissez la couleur pour l'utilisation à main levée et d'autres |
|    | fonctions de dessin                                               |
|    | La couleur de remplissage                                         |
|    | Choisissez la couleur pour la fonction de dessin (sauf pour       |
|    | l'utilisation à main levée et le dessin d'une ligne)              |
| ٨٠ | Polices                                                           |
| Ad | Choisissez la police pour les textes que vous ajoutez             |

# Icônes de fonction sur le côté droit

|   | À main levée                                        |
|---|-----------------------------------------------------|
|   | Dessiner et écrire à volonté                        |
| ٠ | La gomme                                            |
|   | Effacer les notes ou les graffitis que vous ajoutez |
| / | Ligne                                               |
|   | Tracer une ligne                                    |

| /             | Flèche                                                              |  |
|---------------|---------------------------------------------------------------------|--|
| <b>K</b>      | Dessiner une flèche                                                 |  |
|               | Rectangle                                                           |  |
|               | Dessiner un rectangle                                               |  |
| $\cap$        | Ellipse                                                             |  |
| 0             | Dessiner une ellipse                                                |  |
| Т             | Texte                                                               |  |
| L             | Ajouter les textes                                                  |  |
|               | Sélection                                                           |  |
| i <b>&gt;</b> | Sélectionnez la zone d'exportation, de découpe et de copie          |  |
| <b>v</b>      | Coupé                                                               |  |
| <b>6</b>      | Découpez la zone de sélection et enregistrez dans le presse-papiers |  |
|               | Dupliquer                                                           |  |
| i 🔳           | Copiez et collez la zone que vous sélectionnez                      |  |

# Chapitre 4: Mode de dessin

Le mode dessin vous fournit un plan blanc ou noir avec tous les outils de dessin dont vous aurez besoin.

| Où |  | Où |
|----|--|----|
|----|--|----|

4

| 💭 🔛 💭    |       | SmartDC Pro |       |          |
|----------|-------|-------------|-------|----------|
| Ο        |       |             | Optor | na       |
| ち        |       |             |       |          |
|          |       |             |       |          |
|          | 11    | L           |       | 2        |
|          | Le z  | 20          |       |          |
| <b>T</b> | Ti li | Ň           |       | 0        |
|          |       | 11          |       | Т        |
|          |       | <u>Au</u>   |       |          |
|          |       |             |       | <b>%</b> |
|          |       |             |       | L        |
| 16:9     | HA HA |             |       | Aa       |

# Icônes de fonction sur le côté gauche

| <b>•</b> | annuler                                                                                |
|----------|----------------------------------------------------------------------------------------|
| 4        | Refaire                                                                                |
| <b>N</b> | Effacer tout ou effacer la zone de sélection                                           |
| D        | Instantané avec votre dessin<br>Capturez l'image et enregistrez-la dans un fichier JPG |

| +        | Importer un fichier image                                              |
|----------|------------------------------------------------------------------------|
|          | Importer le fichier JPG et PNG de votre ordinateur                     |
| <b>+</b> | Exportez votre dessin                                                  |
|          | Exportez les éléments (sans l'arrière-plan), tels que les annotations, |
|          | les textes et les dessins que vous créez dans ce mode. (1) Vous        |
|          | pouvez sélectionner la zone, l'exporter et l'enregistrer en tant que   |
|          | fichier PNG sur votre ordinateur. (2) Si vous ne sélectionnez pas la   |
|          | zone et n'utilisez pas la fonction d'exportation, les éléments que     |
|          | vous créez dans la zone d'affichage entière seront exportés en tant    |
|          | que fichier PNG                                                        |

#### Icônes de fonction sur la barre inférieure

+-----

| +   | Ratio d'aspect                                                    |
|-----|-------------------------------------------------------------------|
| 4   | Choisissez le rapport d'aspect 16: 9 ou 4: 3                      |
|     | Tableau blanc                                                     |
| HA. | Dans ce mode, vous pouvez changer l'avion du noir au blanc        |
|     | Tableau noir                                                      |
|     | Dans ce mode, vous pouvez changer le plan du blanc au noir        |
| _   | Largeur                                                           |
|     | Choisissez la largeur pour l'utilisation à main levée et d'autres |
|     | fonctions de dessin                                               |
|     | Couleur de l'encre                                                |
|     | Choisissez la couleur pour l'utilisation à main levée et d'autres |
|     | fonctions de dessin                                               |
|     | La couleur de remplissage                                         |
|     | Choisissez la couleur pour la fonction de dessin (sauf pour       |
|     | l'utilisation à main levée et le dessin d'une ligne)              |
| ٨٥  | Polices                                                           |
| Ad  | Choisissez la police pour les textes que vous ajoutez             |
|     |                                                                   |

# Icônes de fonction sur le côté droit

|            | À main levée                                                        |
|------------|---------------------------------------------------------------------|
|            | Dessiner et écrire à volonté                                        |
|            | La gomme                                                            |
|            | Effacer les notes ou les graffitis que vous ajoutez                 |
| /          | Ligne                                                               |
|            | Tracer une ligne                                                    |
|            | Flèche                                                              |
| K          | Dessiner une flèche                                                 |
|            | Rectangle                                                           |
|            | Dessiner un rectangle                                               |
| $\cap$     | Ellipse                                                             |
| 0          | Dessiner une ellipse                                                |
| Т          | Texte                                                               |
| L          | Ajouter les textes                                                  |
|            | Sélection                                                           |
| ·          | Sélectionnez la zone d'exportation, de découpe et de copie          |
| <b>v</b>   | Coupé                                                               |
| <b>đ</b> o | Découpez la zone de sélection et enregistrez dans le presse-papiers |
|            | Dupliquer                                                           |
| I          | Copiez et collez la zone que vous sélectionnez                      |